# Modalità "non disturbare" sul router VPN CVR100W

# Obiettivo

La modalità Do-Not-Disturb disattiva i LED sul pannello anteriore del router CVR100W. Questa caratteristica rende il dispositivo più efficiente dal punto di vista energetico.

Questo articolo spiega come abilitare la modalità Do-Not-Disturb sul router VPN CVR100W.

# **Dispositivo applicabile**

·CVR100W VPN Router

### Versione del software

•1.0.1.19

### Modalità Non disturbare

Passaggio 1. Accedere all'utility di configurazione Web e scegliere **Amministrazione > Modalità non disturbare**. Viene visualizzata la pagina *Modalità non disturbare*:

| Do-Not-Disturb Mode |                    |  |
|---------------------|--------------------|--|
| Do-Not-Dist         | ırb Mode: 🗌 Enable |  |
| Save                | Cancel             |  |

Passaggio 2. Nel campo Do-Not-Disturb Mode (Non disturbare), selezionare la casella di controllo **Enable** (Abilita) per spegnere i LED sul pannello anteriore del dispositivo.

Passaggio 3. Fare clic su Salva.